## **CLASS GAP ANALYZER**

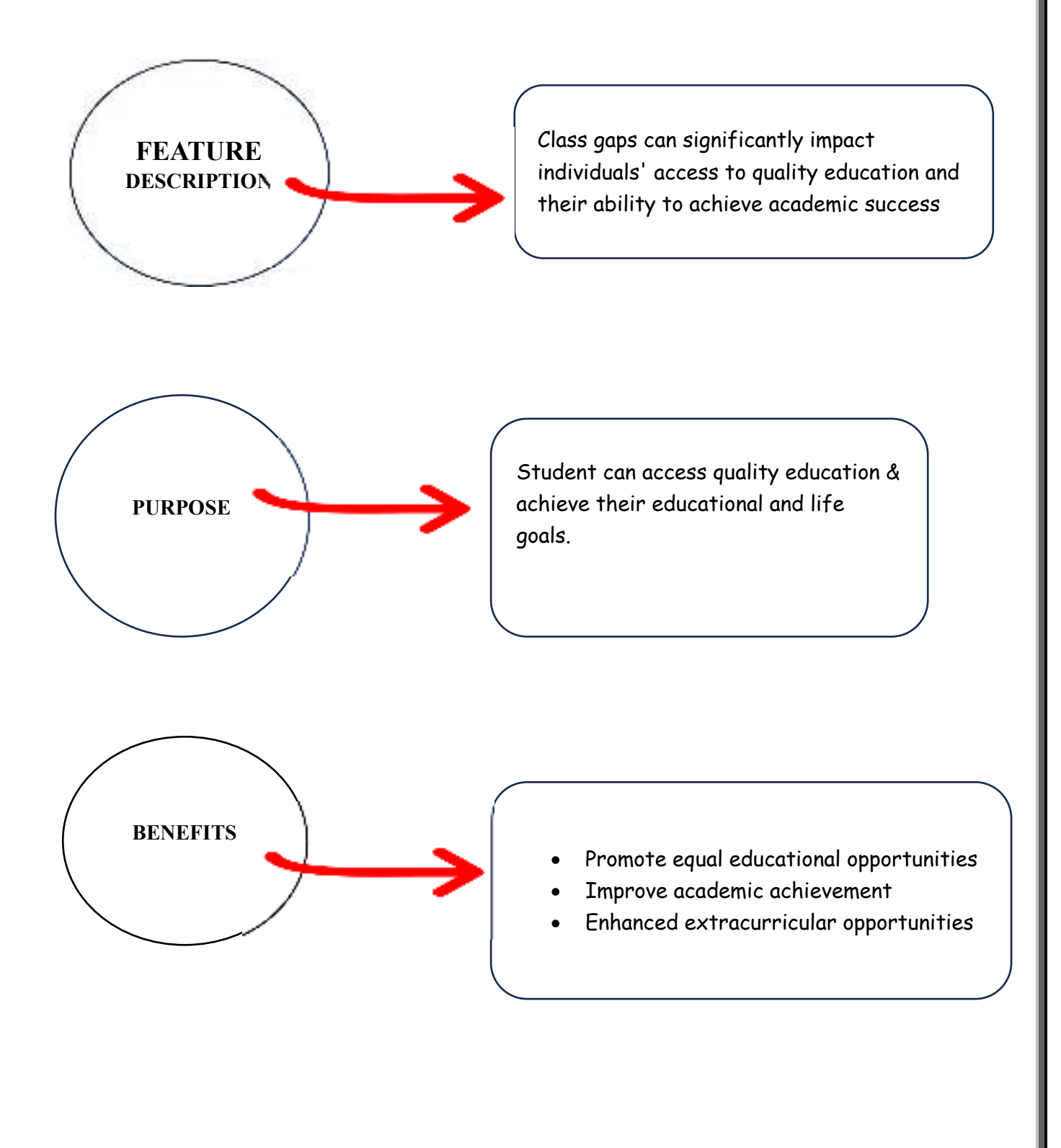

## WORKING

Gap analyzer is a report which shows the lacking of learning of the student.

To check the Class Gap follow the steps:

1. Click on the gap analyzer button from the particular class pie chart. Two option will appear. (Refer figure 1)

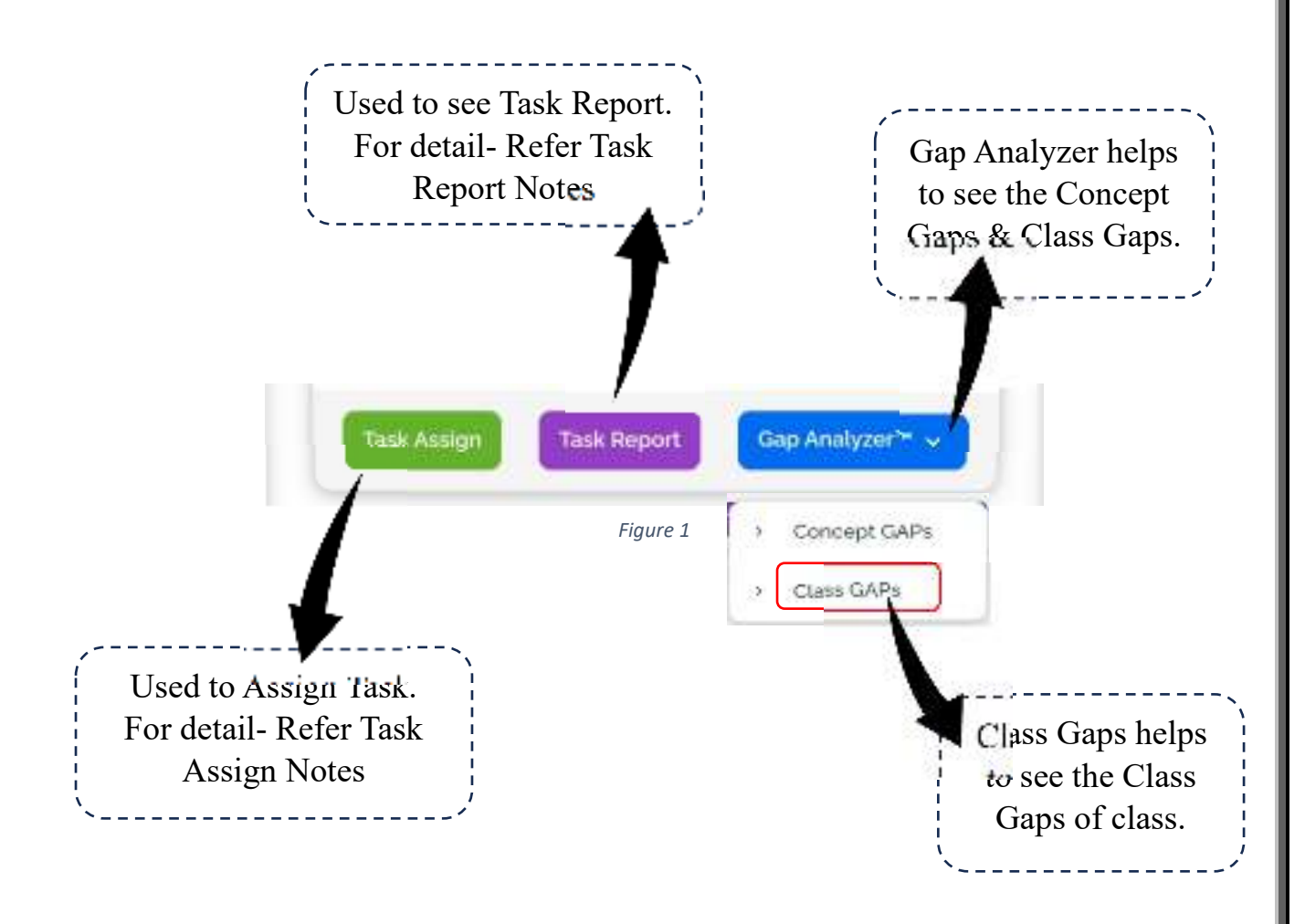

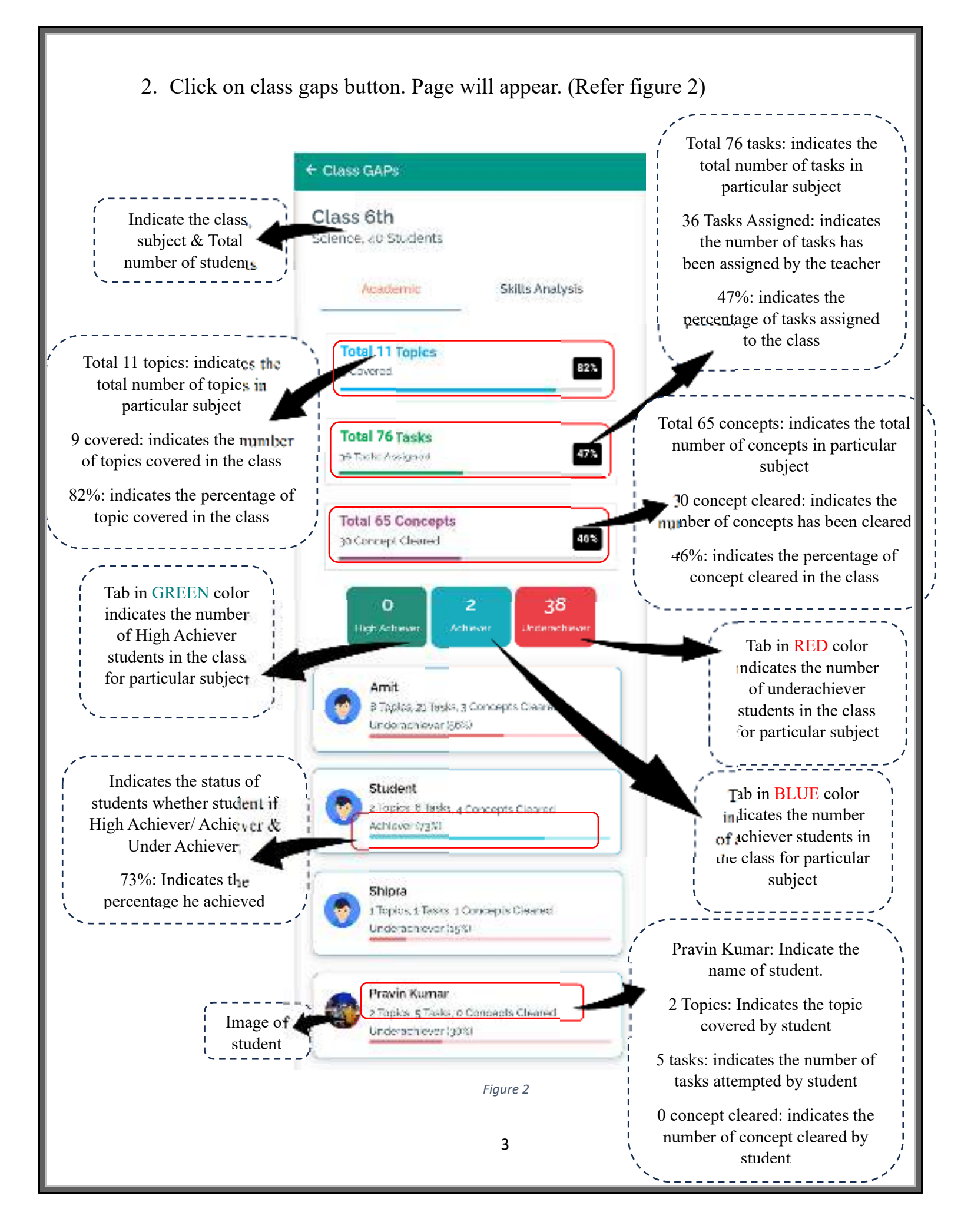

3. To check the detail, click on particular student, Class Gap Report will open. (Refer Figure 3) Shabnam Gouri Class 6th 8212 191 Chapters F 6/11 ..... one prepiatest 27 37% Conseque Manthai PERFORMANCE 0/79 COMPARISON 978 South Galace **GROWTH REPORT** BETWEEN Comparison with Class **STUDENT & CLASS** aram Report as Mark + mourns 12 215 4 Ponceng . 1.78 CONCEPT anampt Report REPORT EXAM Nate Gen Coveres REPORT - whoeling + Henceing Its Amalysis SKILL This setalysis based or 5 Usures. ANALYSIS writering Skill 2.4 Understanding Skitl 441 Applying Skill 497 niyong Skill 47% Evaluating Gebi 3276 Creating Skill. 101

To see the detailed report. Refer Analysis Notes.